# WPC-651 Install Windows for CF Card :

## Advanced Preparation :

#### First of all, prepare below software and files :

- Windows 98 CD disk
   PS. To install Windows 2000, please prepare Windows 2000 CD disk.

   PS. To install Windows XP please prepare Windows XP CD disk.
- 2. Ghost software 6.0 version or above
- 3. HIMEM.SYS  $\rightarrow$  inside Windows 98 boot disk
- 4. SMARTDRV.EXE  $\rightarrow$  in the directory of TOOLS\OLDMSDOS in the Windows 98 CD disk
- 5. EDIT.COM  $\rightarrow$  in the virtual disk after booting the system with Windows 98 boot disk

#### Hardware equipment to be prepared :

One computer which is OS pre-installed, and contains following functions :

- 1. Read/ Write CF Card Device
- 2. CD-ROM

### Installation :

- 1. Insert the CF Card into the R/W CF Card Device of the computer which is OS pre-installed, format the CF card and make it as bootable. ( the CF CARD must be bootable)
- 2. Copy the Ghost software to the CF Card.
- 3. Copy these two files "HIMEM.SYS" & "SMARTDRV.EXE" to the CF Card as well.
- 4. Copy the source files from the Windows 98 CD disk to the CF Card.
  PS. To install Windows 98, all the files in the Win98 directory should be copied to the CF Card.
  PS. To install Windows 2000, all the files in the i386 directory should be copied to the CF Card.
  PS. To install Windows XP, all the files in the i386 directory in the CD disk should be copied to the CF Card.
- Edit CONFIG.SYS as below description with EDIT.COM program : DEVICE=HIMEM.SYS /TESTMEM:OFF DOS=HIGH,UMB

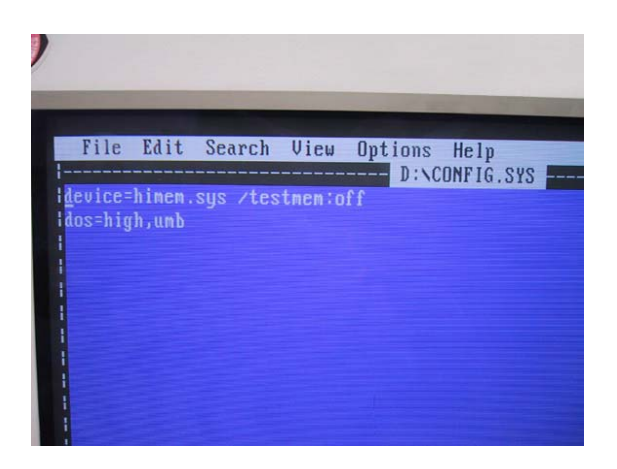

6. Edit AUTOEXEC.BAT as below description with EDIT.COM program : SMARTDRV /X

| File | Edit   | Search | View | Options<br>D:\AU | Help<br>TOEXEC.I | BAT |
|------|--------|--------|------|------------------|------------------|-----|
|      | 10 7 8 |        |      |                  |                  |     |
|      |        |        |      |                  |                  |     |
|      |        |        |      |                  |                  |     |
|      |        |        |      |                  |                  |     |

7. Insert the CF Card into WPC-651, turn on the power and reveal the Boot Menu by pressing F11 key.

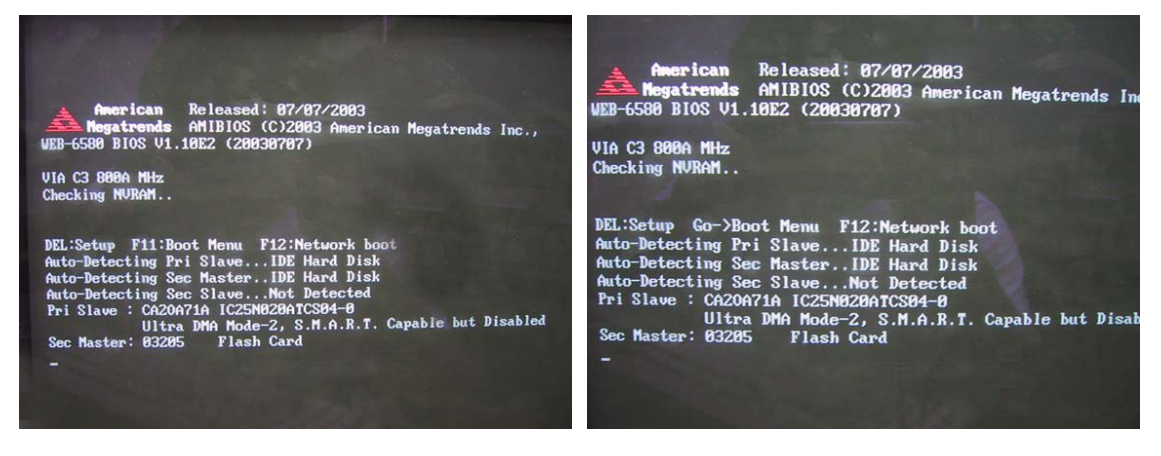

8. Select Flash card as the first Boot device, and execute the Ghost program.

| stem   | Co | nf igur | atio | n (C) 1        | 985-2003            | , Amer | ican I |       | ends      |
|--------|----|---------|------|----------------|---------------------|--------|--------|-------|-----------|
| or     |    | VIA C3  |      | -              | 1                   |        |        |       |           |
|        |    |         | Sele | ect Fir        | st Boot             | Device |        |       |           |
| IDE-   | 0  |         |      | : IC2<br>: Fla | 5N020ATC<br>sh Card | S04-0  |        |       |           |
| [Աթ/   | Dr | n] Sele | ect  | ERETUR         | N] Boot             | [ESC]  | cance  | :1    |           |
|        |    | Cu1     | Hand | Seator         | Size                | TRA    | 32Ri+  | Block | PID       |
| ue     |    |         |      |                | 20004MB             | Hode   |        |       | Mode<br>4 |
| laster |    |         |      |                |                     | LBA    |        |       | 4         |

9. Via DISK to DISK, copy the data in the CF card to the HDD.

|                  |                                                      |                                                       |                                         |                                                             |                                                      |                 |    |                                                                   |                                 |                                          | he drive numbe                                                                                                    | r                                     |                 |
|------------------|------------------------------------------------------|-------------------------------------------------------|-----------------------------------------|-------------------------------------------------------------|------------------------------------------------------|-----------------|----|-------------------------------------------------------------------|---------------------------------|------------------------------------------|----------------------------------------------------------------------------------------------------|---------------------------------------|-----------------|
| Lo<br>Lo         | eer fo peer                                          | Disk<br>Partition                                     | To <u>D</u> isk<br>To <u>I</u> ma       | ge                                                          |                                                      |                 |    | Drive<br>1<br>2                                                   | Size(MB)<br>19077<br>1002       | Type<br>Basic<br>Basic                   | Cylinders<br>2432<br>1018                                                                                                    | Heads<br>255<br>32                    | Sectors<br>63   |
| Symanteo<br>10   | Options<br>Quit                                      | Check                                                 | Erom I                                  | nage                                                        |                                                      |                 | 2  |                                                                   | <u>0</u> K                      |                                          |                                                                                                    | ancel                                 |                 |
| CARGO CONTRACTOR |                                                      |                                                       |                                         |                                                             |                                                      |                 |    |                                                                   |                                 | -                                        |                                                                                                    |                                       |                 |
|                  |                                                      |                                                       |                                         | (                                                           | S syr                                                | nantec.         |    |                                                                   |                                 |                                          |                                                                                                    |                                       |                 |
|                  | ale al ca                                            | <u>tersue</u>                                         | Areas                                   | (<br>1211)                                                  | S syr                                                | nantec.         | 2. |                                                                   |                                 |                                          |                                                                                                    |                                       |                 |
| 1 / D 50         | 1997 (92 (93 (94 (94 (94 (94 (94 (94 (94 (94 (94 (94 | 10-2001 Sg                                            | maniee Co                               | (<br>19. illi vi                                            | S syr                                                | nantec.         | 2. | Flored 2.5 Com                                                    | cinhi (D) 1998-                 | 2001 Suma                                | teo Foro, All do                                                                                                    |                                       |                 |
| 51 AD 001        | פניז אלי הנופאויק<br>איז אלי הנופאויק                | 19-2001 - 3p                                          | mani teo Vo                             | (<br>2224 - 3<br>9. Hill ri                                 | S syr                                                | nantec.         | 2. | Chost 7.5 Copy                                                    | right (0) 1998-                 | 2001 Syman                               | fee Corp. All rig                                                                                                    | its reserved.                         |                 |
| elect local      | destination dri                                      | 10-2001 ag                                            | manteo Co<br>ng on the c                | (<br>2244)<br>p. Hill ri<br>Irive nur                       | Syr<br>Syr<br>Júts reser<br>nber                     | mantec.         | 2. | Ghost 7.5 Ceps                                                    | ailis                           | 2001 Syman                               | tre Corp. III rig                                                                                                    | his reserved.                         |                 |
| elect local      | e Size(HB)<br>1 1907<br>2 1002                       | 19-2001 og<br>ive by clicki<br>Type<br>Basic<br>Basic | manifes to<br>ng on the<br>Cylind<br>24 | p, Hill ri<br>rive nur<br>rs                                | Syr<br>hits reser<br>nber<br>Heads<br>255            | ved,<br>Sectors | 2. | Chost 7.5 Copy<br>Ination Drive Del<br>Part Tupe 1<br>Primary C   | alls<br>ID Description<br>Fal32 | 2001 Syman<br>on Label<br>NO Nith<br>Fre | Fro Corp. All rig<br>New Size<br>10059                                                                                                    | ida reserved,<br>Od Size<br>1002<br>0 | Data Siz<br>127 |
| elect local      | destination dri<br>Size(HB)<br>1 19027<br>2 1002     | is-2001 sy<br>ive by click<br>Type<br>Basic<br>Basic  | ng on the c<br>Cylind<br>24<br>10       | p, Hill vit<br>Pp, Hill vit<br>Iribe nun<br>rs  <br>12<br>8 | S Syr<br>Millis reser<br>niber<br>Heads<br>255<br>32 | Mantec.         | 2. | Ghost 7.5 Copy<br>Institut Drive Def<br>Part Tupe I<br>I Penary C | ails<br>D Descripti<br>c Fat32  | on Label<br>NO HIN<br>FT<br>Tot          | Heo Gorp, Allinzig<br>Registration<br>Registration | 04 Size<br>102<br>0<br>1002<br>1002   | Data Siz<br>127 |

PS. Figure2 It's to select source disk; we should choose CF Card.

PS. Figure3It's to select destination disk; we should choose internal HDD.

PS. Figure4 The parameters inside the frame is to adjust the size of the HDD magnetic sector (HDD capacity).

10. Restart the system, and select HDD as the first boot device.

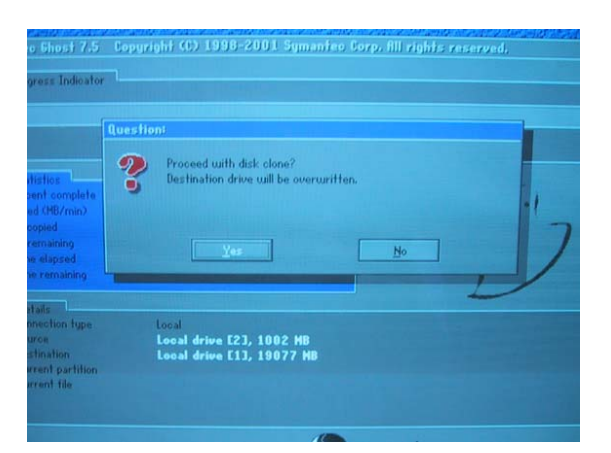

- 11. Execute the setup file which was copied to the HDD, and begin to install Windows 98 OS.
  - Windows 98  $\rightarrow$  Execute SETUP under C:\>WIN98\
  - Windows 2000  $\rightarrow$  Execute WINNT under C:\>I386\

Windows XP  $\rightarrow$  Execute WINNT under C:\>I386\

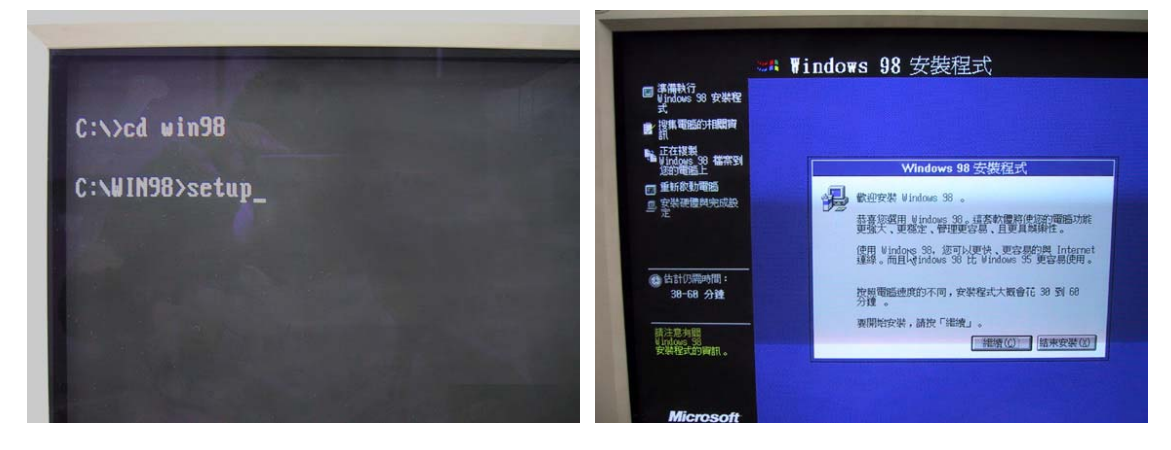